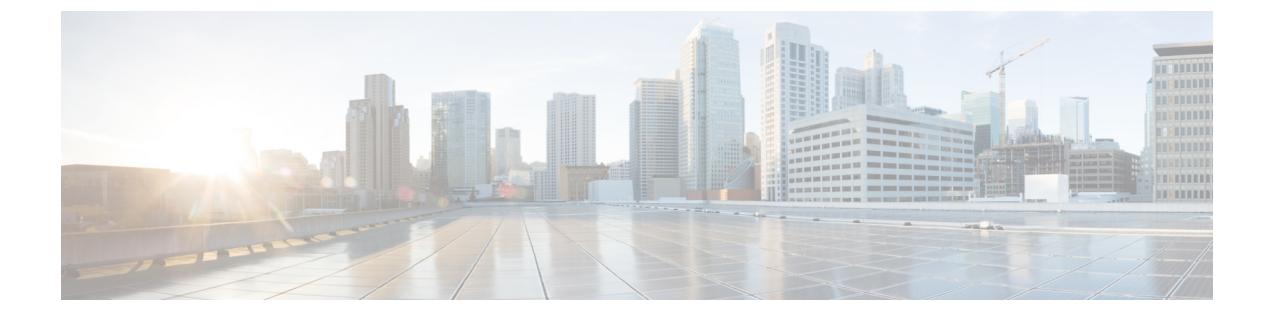

# **Using a Service Graph Template**

- Associating Service Graph Templates with Contracts and EPGs Using the GUI, page 1
- Creating a Service Graph Template Using the NX-OS-Style CLI, page 1
- Configuring a Service Graph Template Using the REST APIs, page 5

# Associating Service Graph Templates with Contracts and EPGs Using the GUI

You must associate the service graph templates with contracts and endpoint groups (EPGs) using the GUI.

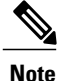

You can use only the GUI to associate a service graph template with contracts and EPGs.

See Using the GUI for the procedure for associating service graph templates with contracts and EPGs.

## Creating a Service Graph Template Using the NX-OS-Style CLI

The following procedure creates a service graph template.

**Step 1** Enter the configure mode.

Example: apic1# configure

**Step 2** Enter the configure mode for a tenant. tenant tenant\_name

#### Example:

apic1(config)# tenant t1

#### **Step 3** Associate a service graph to the template.

1417 graph graph\_name contract contract\_name

| Parameter | Description                                                      |
|-----------|------------------------------------------------------------------|
| graph     | The name of the service graph template.                          |
| contract  | The name of the contract to use with the service graph template. |

#### Example:

apic1 (config-tenant) # 1417 graph GraphL3asa contract ContractL3ASA

#### **Step 4** Add a function node.

service node\_name [device-cluster-tenant tenant\_name] [device-cluster device\_name] [mode
deployment\_mode]

| Parameter             | Description                                                                                                    |
|-----------------------|----------------------------------------------------------------------------------------------------|
| service               | The name of the service node to add.                                                                                                    |
| device-cluster-tenant | The tenant from which to import the device cluster. Specify this only if the device-cluster is not in the same tenant in which the graph is being configured. |
| device-cluster        | Name of the device cluster to use for this service node.                                                                                                    |
| mode                  | The deployment mode. Possible values are:                                                                                                    |
|                       | • ADC_ONE_ARM—Specifies one-arm mode.                                                                                                    |
|                       | • ADC_TWO_ARM—Specifies two-arm mode.                                                                                                    |
|                       | • FW_ROUTED—Specifies routed (GoTo) mode.                                                                                                    |
|                       | • FW_TRANS—Specifies transparent (GoThrough) mode.                                                                                                    |
|                       | • OTHERS                                                                                                    |
|                       | If the mode is not specified, then a deployment mode is not used.                                                                                             |

#### Example:

apicl(config-graph)# service Nodel device-cluster-tenant common device-cluster ifav108-asa-2 mode FW\_ROUTED

#### **Step 5** Add the consumer connector.

connector connector\_type [cluster-interface interface\_type]

| Parameter         | Description                                                                         |
|-------------------|-------------------------------------------------------------------------------------|
| connector         | The type of the connector in the service graph. Possible values are:                |
|                   | • provider                                                                          |
|                   | • consumer                                                                          |
|                   |                                                                                     |
| cluster-interface | The type of the device cluster interface. Possible values are:                      |
|                   | • provider                                                                          |
|                   | • consumer                                                                          |
|                   | Do not specify this parameter if you are a service graph template in tenant common. |

#### Example:

apic1(config-service) # connector consumer cluster-interface consumer

#### **Step 6** Associate a tenant with the connector and then exit the connector configuration mode.

1417-peer tenant tenant\_name out L3OutExternal epg epg\_name redistribute redistribute\_property

#### exit

| Parameter    | Description                                             |
|--------------|---------------------------------------------------------|
| tenant       | The name of the tenant to associate with the connector. |
| out          | The name of the Layer 3 outside.                        |
| ерд          | The name of the endpoint group.                         |
| redistribute | The properties of the redistribute protocol.            |

#### **Example:**

apic1(config-connector)# 1417-peer tenant t1 out L3OutExternal epg L3ExtNet
 redistribute connected,ospf
apic1(config-connector)# exit

#### **Step 7** Repeat steps 5 and 6 for the provider.

#### Example:

apic1(config-service)# connector provider cluster-interface provider apic1(config-connector)# 1417-peer tenant t1 out L3OutInternal epg L3IntNet

1

### redistribute connected,ospf apic1(config-connector)# exit

#### Step 8

\_\_\_\_\_\_

#### 8 (Optional) Add a router and then exit the node configuration mode.

| ext | L |
|-----|---|
|     |   |
|     |   |

| Parameter | Description           |
|-----------|-----------------------|
| rtr-cfg   | The ID of the router. |

Skip this step if you are creating a service graph template in tenant Common.

#### Example:

```
apic1(config-service) # rtr-cfg router-id1
apic1(config-service) # exit
```

## **Step 9** Associate a connection with a consumer connector and another with a provider connector, and then exit the service graph configuration mode.

```
connection connection_name terminal terminal_type service node_name
    connector connector_type
```

exit

| Parameter  | Description                                                                 |
|------------|-----------------------------------------------------------------------------|
| connection | The name of the connection to associate with the connector.                 |
| terminal   | The type of the terminal. Possible values are:<br>• provider<br>• consumer  |
| service    | The name of the node of the service graph.                                  |
| connector  | The type of the connector. Possible values are:<br>• provider<br>• consumer |

#### Example:

apic1(config-graph) # connection C1 terminal consumer service Nodel connector consumer apic1(config-graph) # connection C2 terminal provider service Nodel connector provider apic1(config-graph) # exit

**Step 10** Exit the configuration mode.

Example: apic1(config-tenant)# exit apic1(config)# exit

## **Configuring a Service Graph Template Using the REST APIs**

```
You can configure a service graph template using the following REST API:
<polUni>
    <fvTenant dn="uni/tn-acme" name="acme">
      <!---L3 Network-->
      <fvCtx name="MyNetwork"/>
        <!-- Bridge Domain for MySrvr EPG -->
        <fvBD name="MySrvrBD">
           <fvRsCtx tnFvCtxName="MyNetwork" />
           <fvSubnet ip="10.10.10.10/24">
           </fvSubnet>
        </fvBD>
        <!-- Bridge Domain for MyClnt EPG -->
        <fvBD name="MyClntBD">
          <fvRsCtx tnFvCtxName="MyNetwork" />
          <fvSubnet ip="20.20.20.20/24">
          </fvSubnet>
        </fvBD>
        <fvAp dn="uni/tn-acme/ap-MyAP" name="MyAP">
            <fvAEPg dn="uni/tn-acme/ap-MyAP/epg-MyClnt" name="MyClnt">
                <fvRsBd tnFvBDName="MySrvrBD" />
                <fvRsDomAtt tDn="uni/vmmp-Vendor1/dom-MyVMs" />
                <fvRsProv tnVzBrCPName="webCtrct">
                </fvRsProv>
              <fvRsPathAtt tDn="topology/pod-1/paths-17/pathep-[eth1/21]" encap="vlan-202"/>
              <fvRsPathAtt tDn="topology/pod-1/paths-18/pathep-[eth1/21]" encap="vlan-202"/>
            </fvAEPg>
            <fvAEPg dn="uni/tn-acme/ap-MyAP/epg-MySRVR" name="MySRVR">
                <fvRsBd tnFvBDName="MyClntBD" />
                <fvRsDomAtt tDn="uni/vmmp-Vendor1/dom-MyVMs" />
                <fvRsCons tnVzBrCPName="webCtrct">
                </fvRsCons>
              <fvRsPathAtt tDn="topology/pod-1/paths-17/pathep-[eth1/21]" encap="vlan-203"/>
              <fvRsPathAtt tDn="topology/pod-1/paths-18/pathep-[eth1/21]" encap="vlan-203"/>
            </fvAEPg>
        </fvAp>
    </fvTenant>
</polUni>
```

### **Creating a Security Policy Using the REST APIs**

```
You can create a security policy using the following REST API:
<polUni>
<fvTenant dn="uni/tn-acme" name="acme">
<vzFilter name="HttpIn">
<vzEntry name="el" prot="6" dToPort="80"/>
</vzFilter>
<vzBrCP name="webCtrct">
<vzBrCP name="webCtrct">
<vzSubj name="http">
<vzRsSubjFiltAtt tnVzFilterName="HttpIn"/>
```

1

</vzSubj> </vzBrCP> </fvTenant> </polUni>